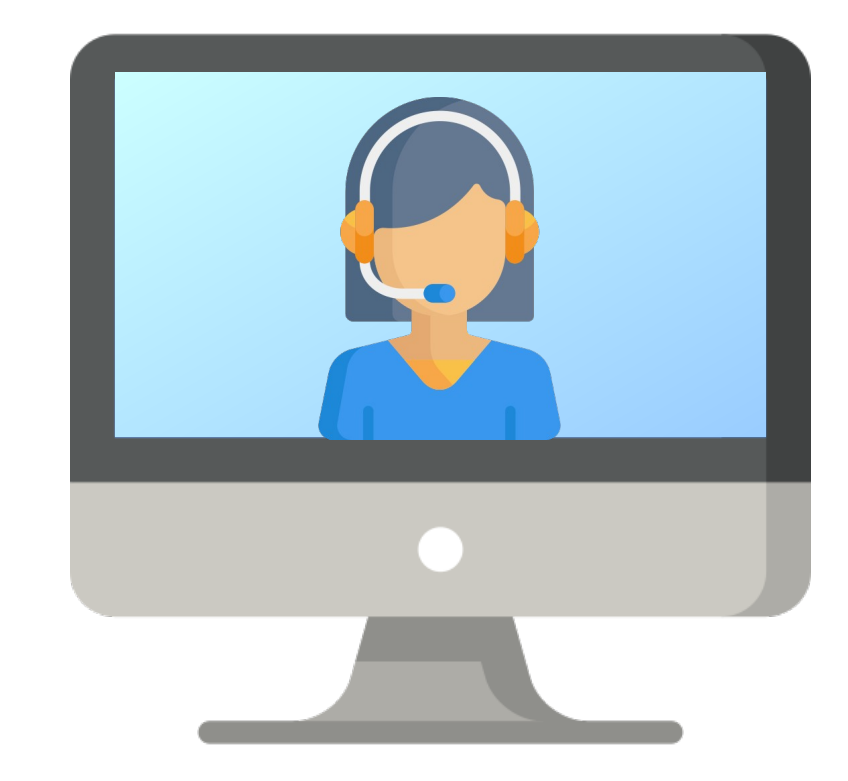

# ASSEGNO PER IL NUCLEO FAMILIARE SPORTELLO ONLINE

SERVIZIO PER IL PERSONALE UFFICIO ASSETTO ECONOMICO

# **COS'È LO SPORTELLO ONLINE**

Lo sportello online permette di avvalersi della consulenza per la compilazione della domanda di assegno per il nucleo familiare senza bisogno di spostarsi e senza attese.

La consulenza avviene infatti su appuntamento e in modalità telematica (tramite "meeting", ovvero videochiamata online).

### **COME FUNZIONA LO SPORTELLO ONLINE**

Sono sufficienti due semplici passaggi:

1. PRENOTARE L'APPUNTAMENTO

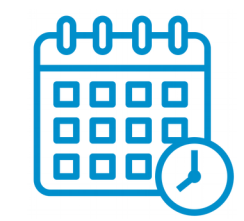

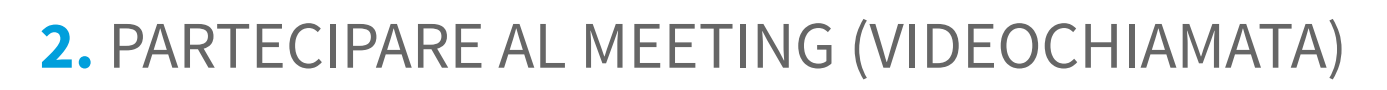

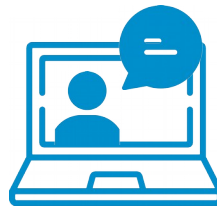

# **1. PRENOTARE L'APPUNTAMENTO**

Accedere al calendario tramite questo link: <u>CALENDARIO SPORTELLO ONLINE</u>

 Selezionare, tra gli appuntamenti disponibili, quello nel giorno e orario preferito (Immagini esemplificative alla pagina successiva)

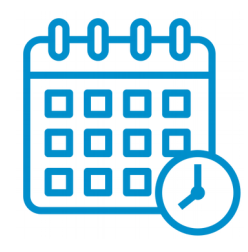

### **1. PRENOTARE L'APPUNTAMENTO**

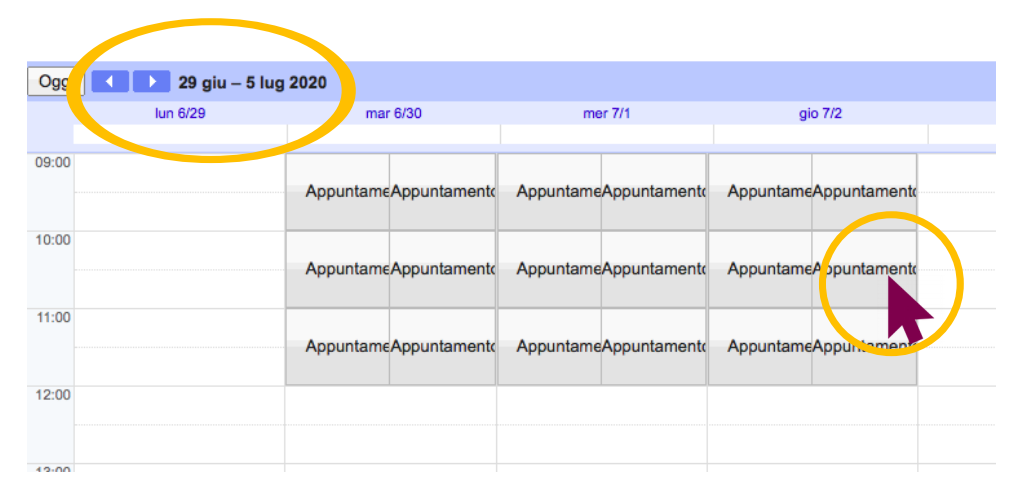

#### 1.

Selezionare dal calendario l'appuntamento desiderato.

Con le frecce blu a sinistra è possibile spostarsi tra le settimane.

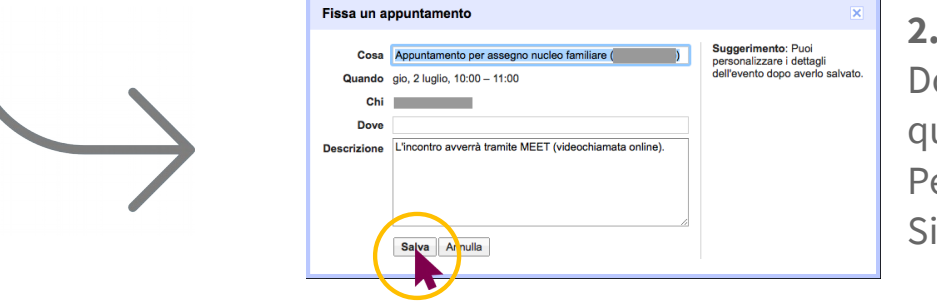

Dopo aver selezionato l'appuntamento compare questa finestra. Per confermare fare click su "Salva". Si riceverà un messaggio di conferma.

# **2. PARTECIPARE AL MEETING**

 Accedere al meeting tramite l'apposito link
È possibile accedere al link del meeting sia attraverso il proprio *Google Calendar* che dalla <u>mail di promemoria</u> ricevuta il giorno prima dell'appuntamento (Immagini esemplificative alla pagina successiva)

 All'orario prenotato inizierà la consulenza con l'operatore dell'Ufficio assetto economico

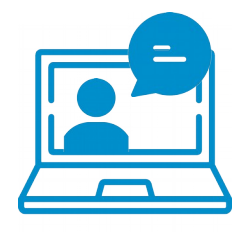

## **2. PARTECIPARE AL MEETING**

#### ACCESSO AL MEETING TRAMITE MAIL DI PROMEMORIA

**1.** Selezionare la mail di promemoria ricevuta al proprio indirizzo mail prima dell'appuntamento.

**2.** Alla voce "Informazioni sulla partecipazione" fare clic sull'apposito link.

# Informazioni sulla partecipazione Partecipa con Google Meet

#### oppure

#### ACCESSO AL MEETING TRAMITE CALENDARIO

**1.** Selezionare dal calendario l'appuntamento per la consulenza.

**2.** Comparirà la scheda, come nell'immagine, fare quindi clic su "Partecipa con Google Meet".

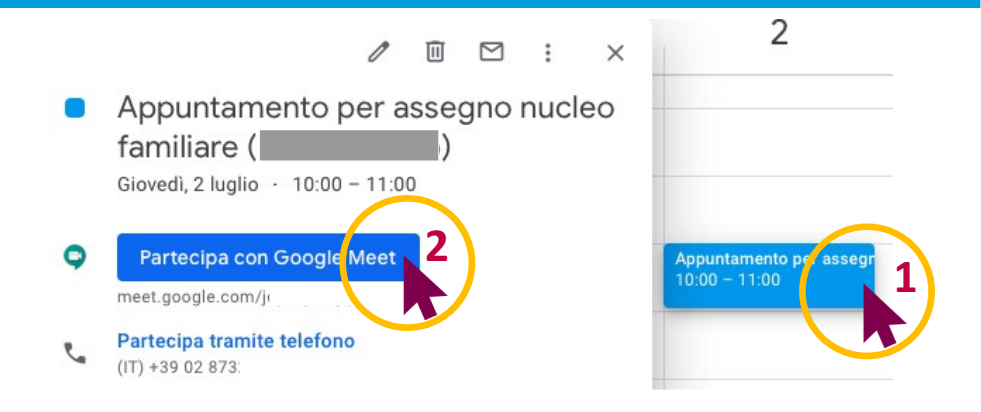